# **CAPÍTULO 2**

# UNA INTRODUCCIÓN A MINITAB

# 2.1Entrando a MINITAB

Hay dos maneras de entrar a MINITAB

- 1) Eligiendo la secuencia Start Program Minitab 14 for Windows y,
- 2) Oprimiendo el ícono de MINITAB 22 que aparece en la pantalla inicial ("Desktop").

## 2.2 Las ventanas de MINITAB

Lo que atrae a muchas personas a usar un programa en WINDOWS es que casi todo se basa en elegir opciones de un menú oprimiendo ("Clicking") el "mouse". Anteriormente, había que escribir las instrucciones (comandos) que queriamos que hiciera la computadora, lo cual hacía que se tomara más tiempo en programación y además propiciaba la posibilidad de cometer errores de sintáxis. Esta alternativa aún está disponible en la versión actual de **MINITAB.** El uso del "mouse" hace que se ahorre tiempo en programación y que las posibilidades de cometer errores se aminoren, pero tiene la desventaja de que el usuario tiene cada vez menos idea de lo que la computadora hace para llevar a cabo cierto análisis estadístico.

En la Figura 2.1 se muestran las ventanas e íconos que aparecen cuando se selecciona

el ícono de **MINITAB** En la parte superior de la pantalla aparece la barra de menús, que contiene las opciones de File, Edit, Data, Calc, Stat, Graph, Editor, Tools, Window y Help. Inmediatamente debajo aparecen una barra de íconos que se usan para ejecutar rápidamente ciertas operaciones, tales como abrir un archivo, guardar el trabajo efectuado en un archivo, imprimir, llamar ventanas de MINITAB, pedir ayuda etc. Finalmente aparecen las dos ventanas principales de MINITAB, que son Session y Data.

Cada ventana tiene una barra en la parte superior donde aparece el título al lado izquierdo precedido del ícono que la representa y tres íconos que aparecen al lado derecho. En la Figura 2.2 se muestra esta barra para la ventana **session.** 

| 🚬 МІР                                  | IITAB - Un                 | titled                    |                             |                           |                            |       |        |       |    |         |     |  |  |  |
|----------------------------------------|----------------------------|---------------------------|-----------------------------|---------------------------|----------------------------|-------|--------|-------|----|---------|-----|--|--|--|
| <u> </u>                               | <u>E</u> dit D <u>a</u> ta | <u>⊂</u> alc <u>S</u> tat | <u>G</u> raph E <u>d</u> it | or <u>T</u> ools <u>y</u> | <u>M</u> indow <u>H</u> el | Þ     |        |       |    |         |     |  |  |  |
| ] 🛎 [                                  | 3 😂 🛛                      | ( B 🖪                     | 600                         | □   ↑ ↓                   | <b>A</b> A                 | 0 ? 🗊 | ) +C 🖬 | ē 🛈 🖻 |    | :   C 🔳 |     |  |  |  |
| -=                                     | 8                          | 1 a a                     | a                           |                           |                            |       |        |       |    |         |     |  |  |  |
| 🕮 Se                                   | ssion                      |                           |                             |                           |                            |       |        |       |    |         |     |  |  |  |
|                                        |                            |                           |                             |                           |                            |       |        |       |    |         |     |  |  |  |
|                                        | 2/10/2004 1:24:30 PM       |                           |                             |                           |                            |       |        |       |    |         |     |  |  |  |
| Welcome to Minitab, press Fl for help. |                            |                           |                             |                           |                            |       |        |       |    |         |     |  |  |  |
|                                        |                            |                           |                             |                           |                            |       |        |       |    |         |     |  |  |  |
|                                        |                            |                           |                             |                           |                            |       |        |       |    |         |     |  |  |  |
|                                        |                            |                           |                             |                           |                            |       |        |       |    |         |     |  |  |  |
|                                        |                            |                           |                             |                           |                            |       |        |       |    |         |     |  |  |  |
|                                        |                            |                           |                             |                           |                            |       |        |       |    |         |     |  |  |  |
|                                        |                            |                           |                             |                           |                            |       |        |       |    |         |     |  |  |  |
|                                        |                            |                           |                             |                           |                            |       |        |       |    |         |     |  |  |  |
|                                        |                            |                           |                             |                           |                            |       |        |       |    |         |     |  |  |  |
|                                        |                            |                           |                             |                           |                            |       |        |       |    |         |     |  |  |  |
|                                        |                            |                           |                             |                           |                            |       |        |       |    |         |     |  |  |  |
|                                        |                            |                           |                             |                           |                            |       |        |       |    |         |     |  |  |  |
|                                        |                            |                           |                             |                           |                            |       |        |       |    |         |     |  |  |  |
| W W                                    | orksheet 1                 | ***                       |                             |                           |                            |       |        |       |    |         |     |  |  |  |
| +                                      | C1                         | C2                        | C3                          | C4                        | C5                         | C6    | C7     | C8    | C9 | C10     | C11 |  |  |  |
| 1                                      | ļ                          | <u> </u>                  |                             |                           |                            |       |        |       |    |         |     |  |  |  |
| 2                                      |                            |                           |                             |                           |                            |       |        |       |    |         |     |  |  |  |
| 3                                      |                            |                           |                             |                           |                            |       |        |       |    |         |     |  |  |  |
| 4                                      |                            |                           |                             |                           |                            |       |        |       |    |         |     |  |  |  |
| C Nelsona                              | to Minitab                 | proce E1 feed             | bala                        |                           |                            |       |        |       |    | 1,29    | DM  |  |  |  |
| weicome                                | e to Minicab, j            | press H1 ror I            | neip.                       |                           |                            |       |        |       |    | 1:38    |     |  |  |  |

Figura 2.1. Las ventanas que aparecen al entrar a MINITAB.

| E Session |
|-----------|
|-----------|

Figura 2.2. La Barra de título de la ventana session.

El ícono - se usa para minimizar la ventana, esto significa que el contenido de la ventana desaparece y para recuperarlo otra vez hay que oprimir el ícono que representa a la ventana **session** en la barra de íconos. El segundo ícono, se usa para maximizar la ventana, esto hace que la ventana aparezca ocupando toda la pantalla. Para hacer que la ventana vuelva a su tamaño original se oprime nuevamente el mismo ícono.

El ícono X se usa para cerrar la ventana, en este caso ya no se puede recuperar nuevamente el contenido de la ventana.

La ventana **Data** es similar a una hoja de cálculo y cuando se introducen datos por primera vez es titulada **Worksheet** (hoja de trabajo). Si **Data** contiene una hoja de trabajo

que ya ha sido guardada anteriormente entonces es titulada con el nombre de la hoja de trabajo. Los datos de cada variable se van poniendo en las celdas de una misma columna. Las flechas se pueden usar para moverse de una celda a otra. Todo el conjunto de datos es guardado en una Hoja de Trabajo ("Worksheet") que sólo **MINITAB** puede leerla.

La ventana **Session** contendrá resultados de todos los comandos que se ejecutan cuando se oprime el "mouse" en una sesión de **MINITAB**. También es posible hacer aparecer los comandos automaticamente Los comandos también pueden ser entrados por el usuario que en lugar de usar el "mouse" prefiere el estilo antiguo de **MINITAB**.

Hay otras dos ventanas: **History** e **Info**, la primera contiene un listado de todos los comandos que se han ejecutado en la sesión de trabajo y la segunda contiene información acerca del contenido de las columnas de la hoja de trabajo. Además cada vez que se hace una gráfica se crea una ventana que tiene como título el nombre de la gráfica respectiva.

Para activar una ventana hay que oprimir el "mouse" en cualquier parte de la ventana. Se sabe que una ventana está activada cuando la barra de título aparece de color azul.

# 2.3 La Barra de Menús

La Barra de Menús de MINITAB contiene 10 entradas: File, Edit, Data, Calc, Stat, Graph, Editor, Tools, Window y Help, cada una de las cuales tienen varias opciones.

Si al lado de la opción aparece el símbolo entonces, al elegir esta opción aparecerá un submenú de alternativas. Si la opción termina en tres puntos... entonces aparece una **Ventana de Diálogo** como el de la Figura 2.3.

En el recuadro principal de la ventana de Diálogo aparecerán listadas todas las variables a las cuales puede aplicarse el procedimiento elegido. También aparecerá un recuadro **Variables** en donde el usuario tiene que colocar las variables a las cuales le va a aplicar el procedimiento. Esto lo puede hacer de tres maneras:

Primero escribiendo las variables a ser analizadas.

*Segundo*, marcando las variables del listado y oprimiendo luego el botón **Select** y *Tercero*, oprimiendo dos veces en la variable que aparece en el listado.

Una ventana de diálogo también tiene usualmente los botones Help, Ok y Cancel

| Display Desc                                 | riptive Statist                               | ics                                         | ×      |
|----------------------------------------------|-----------------------------------------------|---------------------------------------------|--------|
| C1 e<br>C2 c<br>C3 g<br>C4 f<br>C5 h<br>C6 h | dad<br>reditos<br>pa<br>amilia<br>estud<br>tv | Variables:<br>edad<br>By variables (optiona | al):   |
| Se                                           | lect                                          | Statistics                                  | Graphs |
| Help                                         |                                               | ОК                                          | Cancel |

Figura 2.3. Ejemplo de una ventana de diálogo.

# 2.3.1 El Menú File

Contiene mayormente opciones que sirven para manipular las hojas de trabajo y para guardar e imprimir el contenido de las ventanas de **MINITAB**. En la siguiente figura se muestra las opciones del menú **File**.

| MINITAB - Untitled                    |        |                        |                             |       |       |       |       |       |          |     |          |      |                                         |
|---------------------------------------|--------|------------------------|-----------------------------|-------|-------|-------|-------|-------|----------|-----|----------|------|-----------------------------------------|
| <u>File Edit Data Calc Stat Graph</u> | Editor | <u>T</u> ools <u>y</u> | <u>M</u> indow <u>H</u> elj | P     |       |       |       |       |          |     |          |      |                                         |
| <u> <u> New</u> </u>                  | Ctrl+N | 1.1                    | <b>A</b> & (                | 0 የ 👩 | - 🛛 🖷 | 🗟 🛈 🖻 | 🗐 🍡 H | 1 🗆 🖿 | <b>B</b> |     |          |      |                                         |
| 🗳 Open Project C                      | Etrl+0 |                        |                             |       |       |       |       |       |          |     |          |      |                                         |
| Save Project (                        | Ctrl+S |                        |                             |       |       |       |       |       |          |     |          |      |                                         |
| Save Project <u>A</u> s               |        |                        |                             |       |       |       |       |       |          |     |          |      |                                         |
| Project Description                   |        |                        |                             |       |       |       |       |       |          |     |          |      |                                         |
| 😂 Open <u>W</u> orksheet              |        | 1                      |                             |       |       |       |       |       |          |     |          |      |                                         |
| 🕌 Save Current Worksheet              | r      | neip.                  |                             |       |       |       |       |       |          |     |          |      |                                         |
| Save Current Worksheet As             |        |                        |                             |       |       |       |       |       |          |     |          |      |                                         |
| Worksheet Description                 |        |                        |                             |       |       |       |       |       |          |     |          |      |                                         |
| Close Worksheet                       |        |                        |                             |       |       |       |       |       |          |     |          |      |                                         |
| BC Query Database (ODBC)              |        |                        |                             |       |       |       |       |       |          |     |          |      |                                         |
| Open <u>G</u> raph                    |        |                        |                             |       |       |       |       |       |          |     |          |      |                                         |
| Other Files                           | •      |                        |                             |       |       |       |       |       |          |     |          |      |                                         |
| Save Session Window As                |        |                        |                             |       |       |       |       |       |          |     |          |      |                                         |
| 🕘 Print Session Window 🤇              | Ctrl+P |                        |                             |       |       |       |       |       |          |     |          |      |                                         |
| Prin <u>t</u> Setup                   |        |                        |                             |       |       |       |       |       |          |     |          |      |                                         |
| E <u>×</u> it                         |        |                        |                             |       |       |       |       |       |          |     |          |      |                                         |
| 1 C:\Soto\sotomini.MPJ                |        |                        |                             |       |       |       |       |       |          |     |          |      |                                         |
| 2 D:\Luis_Daza\breastw.MPJ            |        |                        |                             |       |       |       |       |       |          |     |          |      | >                                       |
| 3 D:\Luis_Daza\MINITAB.MPJ            |        |                        |                             |       |       |       |       |       |          |     |          |      |                                         |
| 4 A:\Projecto_Tarea_1.MPJ             |        | C4                     | C5                          | C6    | C7    | C8    | C9    | C10   | C11      | C12 | C13      | C14  | C15                                     |
|                                       | -      |                        |                             |       | 5.    |       |       | - 10  |          |     | - 10     |      | ,,,,,,,,,,,,,,,,,,,,,,,,,,,,,,,,,,,,,,, |
| 1                                     |        |                        |                             |       |       |       |       |       |          |     |          |      |                                         |
| 2                                     |        |                        |                             |       |       |       |       |       |          |     |          |      |                                         |
| 3                                     |        |                        |                             |       |       |       |       |       |          |     |          |      |                                         |
| 4                                     |        |                        |                             |       |       |       |       |       |          |     |          |      |                                         |
| 0                                     |        |                        |                             |       |       |       |       |       |          |     |          |      |                                         |
| alcome to Minitab, press F1 for help. |        |                        |                             |       |       |       |       |       |          | j   | Editable | 1:47 | ' PM                                    |

Figura 2.4. Las opciones del menú File.

| Opción                      | Acción                                                    |
|-----------------------------|-----------------------------------------------------------|
| New                         | Abre un nuevo proyecto o nueva hoja de trabajo.           |
| Open Project                | Abre un proyecto que ya fue guardado.                     |
| Save Project                | Guarda un Proyecto.                                       |
| Save Project As             | Guarda un proyecto con otro nombre.                       |
| Project Description         | Edita una descripción del proyecto.                       |
| Open Worksheet              | Abre una hoja de Trabajo que ya fue guardada.             |
| Save Current Worksheet      | Guarda una Hoja de Trabajo.                               |
| Save Current Worksheet As   | Guarda una Hoja de Trabajo con otro nombre.               |
| Worksheet Description (*)   | Da información acerca de la hoja de trabajo.              |
| Close Worksheet (*)         | Cierra una hoja de trabajo.                               |
| Query Database(ODBC)        | Llama a los datos guardados en una Base de Datos.         |
| Open Graph                  | Abre una gráfica de MINITAB.                              |
| Other Files                 | Llama datos en otro tipo de archivos.                     |
| Save Session Windows As (*) | Guarda el contenido de la ventana session (pide un nombre |
|                             | para el archivo).                                         |
| Print Session Windows (*)   | Guarda el contenido de la ventana session.                |
| Print Worksheet             | Imprime el contenido de una hoja de trabajo.              |
| Print Setup                 | Cambia la configuración de la impresora.                  |
| Exit                        | Sale de MINITAB.                                          |

El menú File contiene las siguientes opciones:

(\*) Estas dos opciones cambian cuando la ventana **session** o una **ventana de gráfica** están activa. Las últimas hojas de trabajo o proyectos que se han usado aparecen al final del menú **File** y pueden ser activados si se los seleccionan con el "mouse".

### 2.3.2 El Menú Edit

El menú **Edit** contiene opciones que permiten editar el contenido de las celdas de las columnas del "Worksheet" o el contenido de la ventana **Session**. La siguiente figura muestra las opciones del menú **Edit** cuando la ventana **Worksheet** está activa.

| 🚬 МІ   | NITAB - Untitled           |             |                          |                           |       |      |       |         |     |     |     |     |      |       | 1   |
|--------|----------------------------|-------------|--------------------------|---------------------------|-------|------|-------|---------|-----|-----|-----|-----|------|-------|-----|
| Ele    | Edit Data Calc Stat        | Graph Edito | r <u>T</u> ools <u>y</u> | <u>V</u> indow <u>H</u> e | slp   |      |       |         |     |     |     |     |      |       |     |
| i 😅 I  | 🐑 Undo Delete              | Ctrl+Z      | 1 1 1                    | AR                        | 0 ? 🗊 | +C 🔂 | 🗟 🛈 🖻 | i 🗟 🔭 🗄 | 10  | 圖屬  |     |     |      |       |     |
| -2 -   | C≃ Can't <u>R</u> edo      |             | -                        |                           |       |      |       |         |     |     |     |     |      |       |     |
|        | 🖉 Clear Cells              | Backspace   |                          |                           |       |      |       |         |     |     |     |     | (    |       | 1   |
| EL Se  | X Delete Cells             | Delete      |                          |                           |       |      |       |         |     |     |     |     |      |       |     |
|        | 🖹 Copy Cells               | Ctrl+C      |                          |                           |       |      |       |         |     |     |     |     |      | ~     |     |
|        | 🔏 Cut Cells                | Ctrl+X      |                          |                           |       |      |       |         |     |     |     |     |      |       |     |
| Weld   | 🛱 Baste Cells              |             | help.                    |                           |       |      |       |         |     |     |     |     |      |       |     |
|        | Paste Link                 |             |                          |                           |       |      |       |         |     |     |     |     |      |       |     |
|        | Worksheet Lin <u>k</u> s   | •           |                          |                           |       |      |       |         |     |     |     |     |      |       |     |
|        | Select <u>A</u> ll Cells   | Ctrl+A      |                          |                           |       |      |       |         |     |     |     |     |      |       |     |
|        | 🕞 Edit Last Dialog         | Ctrl+E      |                          |                           |       |      |       |         |     |     |     |     |      |       |     |
|        | Command Line Edito         | or Ctrl+L   |                          |                           |       |      |       |         |     |     |     |     |      |       |     |
|        |                            |             |                          |                           |       |      |       |         |     |     |     |     |      |       | I   |
|        |                            |             |                          |                           |       |      |       |         |     |     |     |     |      |       | I   |
|        |                            |             |                          |                           |       |      |       |         |     |     |     |     |      |       |     |
|        |                            |             |                          |                           |       |      |       |         |     |     |     |     |      |       |     |
|        |                            |             |                          |                           |       |      |       |         |     |     |     |     |      |       |     |
|        |                            |             |                          |                           |       |      |       |         |     |     |     |     |      |       |     |
| <      |                            |             |                          |                           |       |      |       |         |     |     |     |     |      | >     |     |
| III w  | orksheet 1 ***             |             |                          |                           |       |      |       |         |     |     |     |     |      |       |     |
| •      | C1 C2                      | C3          | C4                       | C5                        | C6    | C7   | C8    | C9      | C10 | C11 | C12 | C13 | C14  | C15 🗠 | 1   |
|        |                            |             |                          |                           |       |      |       |         |     |     |     |     |      |       |     |
| 1      |                            |             |                          |                           |       |      |       |         |     |     |     |     |      |       |     |
| 2      |                            |             |                          |                           |       |      |       |         |     |     |     |     |      |       |     |
| 3      |                            |             |                          |                           |       |      |       |         |     |     |     |     |      |       |     |
| 4      |                            |             |                          |                           |       |      |       |         |     |     |     |     |      |       |     |
|        |                            |             |                          |                           |       |      |       |         |     |     |     |     | -    |       | 1   |
| Welcom | e to Minitab, press F1 for | help.       |                          |                           |       |      |       |         |     |     |     |     | 1:49 | PM    | 11. |

Figura 2.5. Las opciones del menú Edit

Paste Cells

Paste Link

Worksheet Links Select all Cells

Edit Last Dialog

Commad Line Editor

| <b>Jata</b> esta activa. |                                   |  |
|--------------------------|-----------------------------------|--|
| Opción                   | Acción                            |  |
| Clear Cells              | Borra el contenido de la celda.   |  |
| Delete Cells             | Elimina Celdas.                   |  |
| Copy Cells               | Copia el contenido de las celdas. |  |
| Cut Cells                | Elimina celdas                    |  |

Establece una conección entre una aplicación especificada y

Inserta celdas.

MINITAB.

La siguente tabla muestra las acciones de cada opción del menú Edit cuando la ventana Data está activa.

Si la ventana **session** está activa y se ha marcado un texto en ella, entonces *Copy* o *Cut* permiten copiar el contenido que se ha marcado al **Clipboard** para luego ser exportado a un procesador de palabras tal como, **WORD o WordPerfect**.

Conecta MINITAB con otras aplicaciones.

Llama a la última ventana de Diálogo.

Selecciona todas las celdas de una columna.

Abre una ventana donde escribir el comando de línea.

Para marcar un texto, se coloca el cursor al inicio del texto, mediante un "click" del "mouse" y luego se mantiene oprimido hasta llegar al final del texto.

Por otro lado, *Paste* permite copiar el contenido del Clipboard en la ventana Session.

Cuando se hacen gráficas, en el menú Edit aparece la opción *Copy Graph* que permite enviar la gráfica al Clipboard para luego ser exportada a un procesador de palabras, tal como *WORD* o *WordPerfect*.

### 2.3.3 El Menú Data

El menú **Data** contiene opciones para manipular todo el contenido de las columnas de una hoja de trabajo. En la siguiente figura se muestran las opciones del menú **Data** y las alternativas que hay para la opción *Change Data Type*.

|            |                             | Institute of                |                 |                  |                                 |            |        | -     |    |     |     |     |     |      |      | าเร      |
|------------|-----------------------------|-----------------------------|-----------------|------------------|---------------------------------|------------|--------|-------|----|-----|-----|-----|-----|------|------|----------|
|            | ав <b>т</b> - С             |                             | Creation of the |                  | 11P-d                           |            |        |       |    |     |     |     |     |      |      |          |
| Eile Edit  | : Dat                       | a <u>C</u> alc <u>S</u> tat | Graph Edito     | or <u>L</u> ools |                                 | р<br>— — — |        |       |    |     |     |     |     |      |      |          |
| 🐸 🖬        | <del>با</del> ا             | Calls Worksr                | ieet            | 111              | M #                             | 0 🔋 🗊      | ) +C 📾 | © 🖸 🖻 |    |     |     |     |     |      |      |          |
|            |                             | Morgo Workshee              |                 |                  |                                 |            |        |       |    |     |     |     |     |      |      |          |
| E Sessio   | , <b>*</b>                  | Merge workshi               | eets            |                  |                                 |            |        |       |    |     |     |     |     | ſ    | - 16 | X        |
|            |                             | ⊆ору                        | •               | ·                |                                 |            |        |       |    |     |     |     |     |      |      | ~        |
|            | _ <b>→</b>                  | Unstack Colum               | ns              | —                |                                 |            |        |       |    |     |     |     |     |      |      | -        |
|            | _                           | Stack                       | •               |                  |                                 |            |        |       |    |     |     |     |     |      |      |          |
| Welcome    | <u>به</u> ا                 | Tr <u>a</u> nspose Colu     | umns            | help.            |                                 |            |        |       |    |     |     |     |     |      |      |          |
|            | ₽↓                          | <u>S</u> ort                |                 |                  |                                 |            |        |       |    |     |     |     |     |      |      |          |
|            | <sup>3</sup> 1 <sub>2</sub> | <u>R</u> ank                |                 |                  |                                 |            |        |       |    |     |     |     |     |      |      |          |
|            | ⊾۶                          | Delete Rows                 |                 |                  |                                 |            |        |       |    |     |     |     |     |      |      |          |
|            |                             | Erase Variables             | 5               |                  |                                 |            |        |       |    |     |     |     |     |      |      |          |
|            |                             | Code                        |                 |                  |                                 |            |        |       |    |     |     |     |     |      |      |          |
|            |                             | Change Data T               | ivne 🕨          | 📿 Nurr           | eric to Tevt                    |            | 1      |       |    |     |     |     |     |      |      |          |
|            |                             | Extract from D              | ate/Time 🕨      | 2 T 🔤 an         | t to Numeric                    |            |        |       |    |     |     |     |     |      |      |          |
|            | At                          | Concatenate                 |                 | 2<br>C Date      | e/Time to Tex                   | <br>t      |        |       |    |     |     |     |     |      |      |          |
|            |                             | -                           |                 |                  |                                 |            |        |       |    |     |     |     |     |      |      |          |
|            |                             | Display Data                | •               | _ d 2 Date       | e/Time to Nun                   | neric      |        |       |    |     |     |     |     |      |      |          |
|            |                             |                             |                 |                  | ieric to Date)<br>t to Dato/Tim | nme        |        |       |    |     |     |     |     |      |      |          |
|            |                             |                             |                 | T d 'EA          | t to Date/ film                 |            |        |       |    |     |     |     |     |      |      | ~        |
|            |                             |                             |                 |                  |                                 |            |        |       |    |     |     |     |     |      | >    |          |
| 🏢 Work     | sheet                       | 1 ***                       |                 |                  |                                 |            |        |       |    |     |     |     |     |      |      | $\times$ |
| +          | C1                          | C2                          | C3              | C4               | C5                              | C6         | C7     | C8    | C9 | C10 | C11 | C12 | C13 | C14  | C15  | ^        |
|            |                             |                             |                 |                  |                                 |            |        |       |    |     |     |     |     |      |      | _ 💷      |
| 1          |                             |                             |                 |                  |                                 |            |        |       |    |     |     |     |     |      |      |          |
| 2          |                             |                             |                 |                  |                                 |            |        |       |    |     |     |     |     |      |      |          |
| 3          |                             |                             |                 |                  |                                 |            |        |       |    |     |     |     |     |      |      |          |
| 4          |                             |                             |                 |                  |                                 |            |        |       |    |     |     |     |     |      |      |          |
|            |                             |                             |                 |                  |                                 |            |        |       |    |     |     | -   |     |      |      | -        |
| Welcome to | Minitat                     | o, press F1 for h           | help.           |                  |                                 |            |        |       |    |     |     |     |     | 2:00 | PM   |          |

Figura 2.6. Las opciones del menú Data y de la opción Change Data Type.

| Opción                 | Acción                                                              |
|------------------------|---------------------------------------------------------------------|
| Subset Worksheet       | Crea una nueva hoja de trabajo usando una condición en la hoja de   |
|                        | trabajo que se está usando                                          |
| Split Worksheet        | Crea hojas de trabajo basándose en una columna que contiene grupos. |
| Merge Worksheets       | Junta dos hojas de trabajo                                          |
| Copy Columns           | Copia datos de una columna en otra columna                          |
| Unstack Columns        | Separa una el contenido de una columna en varias columnas.          |
| Stack                  | Junta el contenido de dos o más columnas (o filas) en una sola      |
|                        | columna (o fila).                                                   |
| Transpose Columns      | Convierte columnas de datos en filas                                |
| Sort                   | Ordena los datos de una columna                                     |
| Rank                   | Da los ordenamientos de los datos de una columna                    |
| Delete Rows            | Elimina filas de una o varias columnas                              |
| Erase Variables        | Elimina columnas de datos                                           |
| Code                   | Asigna códigos a columnas                                           |
| Change Data Type       | Cambia el tipo de dato que tiene la columna.                        |
| Extract fron Date/Time | Extrae un dato horario y lo convierte en numérico o texto.          |
| Concatenate            | Junta fila por fila el contenido de dos columnas                    |
| Display Data           | Muestra los datos de la hoja de trabajo en la ventana session       |

La siguiente tabla describe todas las opciones de **Data**.

**Ejemplo 2.1** (Juntar dos columnas de datos) Supongamos que tenemos edades de hombres y mujeres en dos columnas separadas:

| Hombres | Mujeres |
|---------|---------|
| 19      | 17      |
| 23      | 20      |
| 27      | 19      |
| 18      | 22      |
| 22      | 23      |
| 24      | 18      |
| 18      | 21      |
| 21      |         |
| 24      |         |
| 21      |         |
|         |         |

si deseamos juntarla en una sola columna llamada **Edades**, se crea una columna llamada **Sexo** que permite identificar el grupo al cual pertenece el dato.

Usando la secuencia Data Stack Columns. La ventana de diálogo aparecerá así:

| Stack Columns            | ×                                                                                                    |
|--------------------------|----------------------------------------------------------------------------------------------------|
| C1 Hombres<br>C2 Mujeres | Stack the following columns:<br>Hombres Mujeres<br>Store stacked data in:<br>New worksheet<br>Name:<br>Column of current worksheet:<br>Store subscripts in:<br>Sexo<br>(Optional) |
|                          | 🔲 Use variable names in subscript column                                                                                                    |
| Select                   |                                                                                                    |
| Help                     | OK Cancel                                                                                                    |

Figura 2.7. La ventana de diálogo para juntar columnas

Como resultado se obtendrá dos nuevas columnas: **Edades** y **Sexo** en la misma hoja de trabajo como se observa en la gráfica siguiente.

| 🚬 МІ    | NITAB - Un                 | titled                    |                          |                             |                           |       |      |       |         |       |     |     |          |      |            |
|---------|----------------------------|---------------------------|--------------------------|-----------------------------|---------------------------|-------|------|-------|---------|-------|-----|-----|----------|------|------------|
| Eile    | <u>E</u> dit D <u>a</u> ta | <u>C</u> alc <u>S</u> tat | <u>G</u> raph E <u>d</u> | jtor <u>T</u> ools <u>V</u> | <u>V</u> indow <u>H</u> e | elp   |      |       |         |       |     |     |          |      |            |
| 😅       | 88                         | K 🖻 💼                     | nn                       | E † 1                       | <b>M</b> A                | 0 ? 🗊 | -C 🖶 | G 🛈 💈 | ) 🗒 🐮 🖣 | : C 🛙 | ■ 尾 |     |          |      |            |
| -z ·    | 目し合                        | 20 12                     | 0                        |                             |                           |       | 12   |       |         |       |     |     |          |      |            |
| fill so | ecion                      | 1                         |                          |                             |                           |       |      |       |         |       |     |     |          |      |            |
|         | 551011                     |                           |                          |                             |                           |       |      |       |         |       |     |     |          |      |            |
|         | 2                          | /10/2004                  | 1:24:30 P                | м —                         |                           |       |      |       |         |       |     |     |          |      |            |
| Wells   |                            |                           | F1 6                     |                             |                           |       |      |       |         |       |     |     |          |      |            |
| Weid    | come to Mi                 | nitab, pr                 | ess Ml E                 | or help.                    |                           |       |      |       |         |       |     |     |          |      |            |
|         |                            |                           |                          |                             |                           |       |      |       |         |       |     |     |          |      |            |
|         |                            |                           |                          |                             |                           |       |      |       |         |       |     |     |          |      |            |
|         |                            |                           |                          |                             |                           |       |      |       |         |       |     |     |          |      |            |
|         |                            |                           |                          |                             |                           |       |      |       |         |       |     |     |          |      | a          |
|         |                            |                           |                          |                             |                           |       |      |       |         |       |     |     |          |      | 9          |
|         |                            |                           |                          |                             |                           |       |      |       |         |       |     |     |          |      |            |
| 200     |                            |                           |                          |                             |                           |       |      |       |         |       |     |     |          |      | ×          |
|         |                            |                           |                          |                             |                           |       |      |       |         |       |     |     |          |      |            |
|         | orksneet I                 |                           |                          |                             |                           |       |      |       | -       |       |     |     |          |      |            |
| +       | C1<br>Hambree              | C7<br>Muiaraa             | C3                       | C4-T                        | C5                        | C6    | C7   | C3    | C9      | C10   | C11 | C12 | C13      | C:14 | <u>C15</u> |
| 2       | nomores<br>pc              | Mujeres<br>20             | Euaues<br>23             | Hombree                     |                           |       |      |       |         |       |     |     |          |      | a          |
| 3       | 27                         | 19                        | 27                       | Hombres                     |                           |       |      |       |         |       |     |     |          |      |            |
| 4       | 18                         | 22                        | 18                       | Hombres                     |                           |       |      |       |         |       |     |     |          |      |            |
| 5       | 22                         | 23                        | 22                       | Hombres                     |                           |       |      |       |         |       |     |     |          |      |            |
| 6       | 24                         | 18                        | 24                       | Hombres                     |                           |       |      |       |         |       |     |     |          |      |            |
| 7       | 18                         | 21                        | 18                       | Hombres                     |                           |       |      |       |         |       |     |     |          |      |            |
| 8       | 21                         |                           | 21                       | Hombres                     |                           |       |      |       |         |       |     |     |          |      |            |
| 9       | 24                         |                           | 24                       | Hombres                     |                           |       |      |       |         |       |     |     |          |      |            |
| 10      | 21                         |                           | 21                       | Hombres                     |                           |       |      |       |         |       |     |     |          |      |            |
| 11      |                            |                           | 17                       | Mujeres                     |                           |       |      |       |         |       |     |     |          |      |            |
| 12      |                            |                           | 20                       | Muleres                     |                           |       |      |       |         |       |     |     |          |      |            |
| 13      |                            |                           | 19                       | Mujeres                     |                           |       |      |       |         |       |     |     |          |      |            |
| 14      |                            |                           | 22                       | Mujeres                     |                           |       |      |       |         |       |     |     |          |      |            |
| 15      |                            |                           | 23                       | IVIU eres                   |                           |       |      |       |         |       |     |     |          |      |            |
| 16      |                            |                           | 18                       | iviujeres<br>Mujores        |                           |       |      |       |         |       |     |     |          |      |            |
| 1/      |                            |                           | 21                       | winfetes                    |                           |       |      |       |         |       |     |     |          |      | _          |
| 10      |                            |                           |                          |                             |                           |       |      |       |         |       |     |     |          |      | <u> </u>   |
| Weluw   | e Lu Miuitelu              | uress Et ford             | luelu.                   |                             |                           |       |      |       |         |       |     | . [ | Editable | 2.1  | 3 PM       |
| Weicoli | e es minical),             | pressran0fi               | a a                      |                             |                           |       |      |       |         |       |     |     |          | 2:1. | //         |

Figura 2.8 Hoja de trabajo que aparece al juntar dos columnas.

#### 2.3.4 El Menú Calc

El menú **Calc** contiene opciones para hacer operaciones aritméticas con las columnas de la hoja de trabajo, por ejemplo, tomar logarítmos a una columna, y para calcular medidas estadísticas de las filas y columnas. También es posible obtener al azar un conjunto de datos con una distribución predeterminada y calcular probabilidades y percentiles de las distribuciones más conocidas. La última entrada del menú **Calc** es *Matrices*, la cual permite hacer operaciones con matrices. En la Figura 2.9 se muestra las opciones del menú **Calc** y las alternativas de la opción *Probability Distributions*.

| MINITAB - Untitled                              |                                |           |       |         |     |     |     |      |             |
|-------------------------------------------------|--------------------------------|-----------|-------|---------|-----|-----|-----|------|-------------|
| File Edit Data Calc Stat Graph Editor Tools Wir | idow Help                      |           |       |         |     |     |     |      |             |
|                                                 |                                |           | 🗐 🍖 D | - 1 @ 🖽 |     |     |     |      |             |
| Column Statistics                               |                                | 3 463 V 🖸 |       |         |     |     |     |      |             |
| Row Statistics                                  |                                |           |       |         |     |     |     |      |             |
| Session Session Set Standardize                 |                                |           |       |         |     |     |     |      |             |
| Make Patterned Data                             |                                |           |       |         |     |     |     |      | ^           |
| 2 Make Mesh Data                                |                                |           |       |         |     |     |     |      |             |
| Welcome to Mi 👯 Make Indicator Variables        |                                |           |       |         |     |     |     |      |             |
|                                                 |                                |           |       |         |     |     |     |      |             |
| Set Base                                        |                                |           |       |         |     |     |     |      |             |
| Kandom Data                                     | Chi Savara                     | 1         |       |         |     |     |     |      |             |
|                                                 | <u>u</u> ni-Square             |           |       |         |     |     |     |      |             |
| Matrices <b>•</b>                               | Normal                         |           |       |         |     |     |     |      |             |
|                                                 | <u> </u>                       |           |       |         |     |     |     |      | ~           |
|                                                 | Lipiform                       |           |       |         |     |     |     |      | <b>&gt;</b> |
| 🎬 Worksheet 1 ***                               |                                |           |       |         |     |     |     |      |             |
| + C1 C2 C3 C4                                   | <u>B</u> inomial               | C8        | C9    | C10     | C11 | C12 | C13 | C14  | C15 📥       |
|                                                 | Hypergeometric                 |           |       |         |     |     |     |      |             |
| 2                                               | <u>D</u> iscrete               |           |       |         |     |     |     |      |             |
| 3                                               | Integer                        |           |       |         |     |     |     |      |             |
| 4                                               |                                |           |       |         |     |     |     |      |             |
| <b>C</b>                                        | Beta                           |           |       |         |     |     |     |      |             |
| 7                                               | Cauch <u>y</u>                 |           |       |         |     |     |     |      |             |
| 8                                               | Exponential                    |           |       |         |     |     |     |      |             |
| 9                                               | Gamma                          |           |       |         |     |     |     |      |             |
| 10                                              | Laplace                        |           |       |         |     |     |     |      |             |
| 11                                              | Larg <u>e</u> st Extreme value |           |       |         |     |     |     |      |             |
| 12                                              | Loglogistic                    |           |       |         |     |     |     |      |             |
| 13                                              | Lognormal                      |           |       |         |     |     |     |      |             |
| 14                                              | Smallest Extreme Value         |           |       |         |     |     |     |      |             |
| 15                                              | Trjangular                     |           |       |         |     |     |     |      |             |
| 10                                              | Weibull                        |           |       |         |     |     |     |      |             |
| Welcome to Minitab, press F1 for help.          |                                | 1         |       |         |     |     |     | 2:16 | PM          |

Figura 2.9. Las opciones del menú CALC y de la opción Probability Distributions.

En la siguiente tabla se describen todas las opciones del menú Calc.

| Opción                    | Acción                                                      |  |  |  |  |  |
|---------------------------|-------------------------------------------------------------|--|--|--|--|--|
| Calculator                | Permite hacer operaciones aritméticas con las columnas.     |  |  |  |  |  |
| Column Statistics         | Calcula medidas estadísticas de una columna.                |  |  |  |  |  |
| Row Statistics            | Calcula medidas estadísticas por filas.                     |  |  |  |  |  |
| Standarize                | Estandariza una columna de datos (por lo general            |  |  |  |  |  |
|                           | haciendo que la media sea cero y la varianza 1).            |  |  |  |  |  |
| Make Patterned Data       | Genera datos en secuencia con un patrón dado.               |  |  |  |  |  |
| Make Mesh Data            | Genera datos que son usados para hacer una malla.           |  |  |  |  |  |
| Make Indicator Variables  | Crea variables indicadoras de una columna numérica.         |  |  |  |  |  |
| Set Base                  | Establece el valor inicial para generar números aleatorios. |  |  |  |  |  |
| Random Data               | Genera datos al azar de varias distribuciones conocidas.    |  |  |  |  |  |
| Probability Distributions | Da la función de probabilidad, la distribución acumulada    |  |  |  |  |  |
|                           | y los percentiles de las distribuciones más conocidas.      |  |  |  |  |  |
| Matrices                  | Permite hacer operaciones con matrices.                     |  |  |  |  |  |

**Ejemplo 2.2** (Uso de Calculator) Supongamos que tenemos el siguiente conjunto de datos: 4 7 12 15 17 18 25 13

1

| y deseamos calcular la expresión     | $\mathbf{S}_{\mathrm{xx}} = \mathbf{\Sigma}\mathbf{x}^2 - (\mathbf{\Sigma}\mathbf{x})^2/n \; ,$ | donde <i>n</i> es el número | de datos, $\Sigma x$ |
|--------------------------------------|-------------------------------------------------------------------------------------------------|-----------------------------|----------------------|
| representa la suma de los datos, y X | Ex <sup>2</sup> representa la suma                                                              | a de los cuadrados de lo    | s datos.             |

Asumiendo que los datos son entrados en la columna C1. Se sigue la secuencia **Calc Calculator.** Luego la ventana de diálogo se completará como sigue:

| Calculator                                                                |                                    | × |  |  |  |  |  |  |  |
|---------------------------------------------------------------------------|------------------------------------|---|--|--|--|--|--|--|--|
| C1     Store result in variable:     Sxx       C2     Sxx     Expression: |                                    |   |  |  |  |  |  |  |  |
|                                                                           | sum(C1*C1)-((sum(C1**2)/COUNT(C1)) | ~ |  |  |  |  |  |  |  |
|                                                                           | Functions:                         |   |  |  |  |  |  |  |  |
|                                                                           | 7 8 9 + = <> All functions         | • |  |  |  |  |  |  |  |
|                                                                           | 4 5 6 - < > Absolute value Antilog |   |  |  |  |  |  |  |  |
|                                                                           | 1 2 3 * <= >= Arcsine<br>Arccosine |   |  |  |  |  |  |  |  |
|                                                                           | 0. / And Arctangent<br>Ceiling     |   |  |  |  |  |  |  |  |
|                                                                           | •** Or Cosine<br>Current time      | ~ |  |  |  |  |  |  |  |
| Select                                                                    | () Not Select                      |   |  |  |  |  |  |  |  |
| Halp                                                                      |                                    | 1 |  |  |  |  |  |  |  |
| пер                                                                       |                                    |   |  |  |  |  |  |  |  |

Figura 2.10. Ventana de diálogo para la opción Calculator

En la hoja de trabajo aparecerá una segunda columna con el nombre  $S_{xx}$  con una entrada igual a 300.875. Si uno desea que la cantidad sea tratada como una constante y no como una columna entonces se debe escribir k1 en la ventanita correspondiente a **Store result in variable.** Sin embargo el valor de **k1** no aparecerá en la pantalla a menos que se siga la

secuenca **Data Display Data** (ver la sección 2.5) y se elija la constante k1.

# 2.3.5 El Menú Stat

El menú **Stat** contiene opciones que permite llevar a cabo la mayoría de los procedimientos estadísticos. En este texto sólo se verán algunas de las opciones de este menú, aquellas que son usadas en un primer curso de Estadística.

La siguiente figura muestra las opciones del menú Stat y el submenú de la opción Tables.

Las opciones de **Stat** son descritas en la siguiente tabla:

| Opción           | Acción                                                                  |
|------------------|-------------------------------------------------------------------------|
| Basic Statistics | Incluye el cálculo de medidas estadísticas, pruebas de hipótesis acerca |
|                  | de la media poblacional, de proporciones, comparación de dos varianzas  |

|                       | de diferencia de medias y de proporciones, cálculo de la correlación.    |  |  |  |  |  |  |
|-----------------------|--------------------------------------------------------------------------|--|--|--|--|--|--|
| Regression            | Incluye análisis de regresion simple y múltiple, los métodos para elegir |  |  |  |  |  |  |
|                       | el mejor modelo de regresion y regresión logistica.                      |  |  |  |  |  |  |
| ANOVA                 | Hace el análisis de varianza de diseños experimentales básicos.          |  |  |  |  |  |  |
| DOE                   | Analiza diseños de experimentos avanzados.                               |  |  |  |  |  |  |
| Control Charts        | Gráficas de Control de Calidad.                                          |  |  |  |  |  |  |
| Quality Tools         | Más gráficas de Control de Calidad.                                      |  |  |  |  |  |  |
| Realibity/Survival    | Incluye los métodos de análisis de supervivencia y de confiabilidad.     |  |  |  |  |  |  |
| Multivariate          | Incluye métodos multivariados:                                           |  |  |  |  |  |  |
|                       | Componentes Principales, Análisis factorial, Análisis Discriminante, por |  |  |  |  |  |  |
|                       | conglomerados y análisis de correspondencia.                             |  |  |  |  |  |  |
| Times Series          | Analiza datos en series de tiempo.                                       |  |  |  |  |  |  |
| Tables                | Ordena datos en forma tabular, y analiza tablas de contingencia.         |  |  |  |  |  |  |
| Nonparametrics        | Incluye los métodos estadísticos noparámetricos, aquellos que no         |  |  |  |  |  |  |
|                       | requieren la suposición de Normalidad.                                   |  |  |  |  |  |  |
| EDA                   | Incluye los métodos del Análisis Exploratorio de datos:                  |  |  |  |  |  |  |
|                       | "stem-and-leaf", "boxplots", etc.                                        |  |  |  |  |  |  |
| Power and Sample Size | Calcula la potencia y el tamaño de muestra para varias pruebas           |  |  |  |  |  |  |
|                       | estadísticas.                                                            |  |  |  |  |  |  |

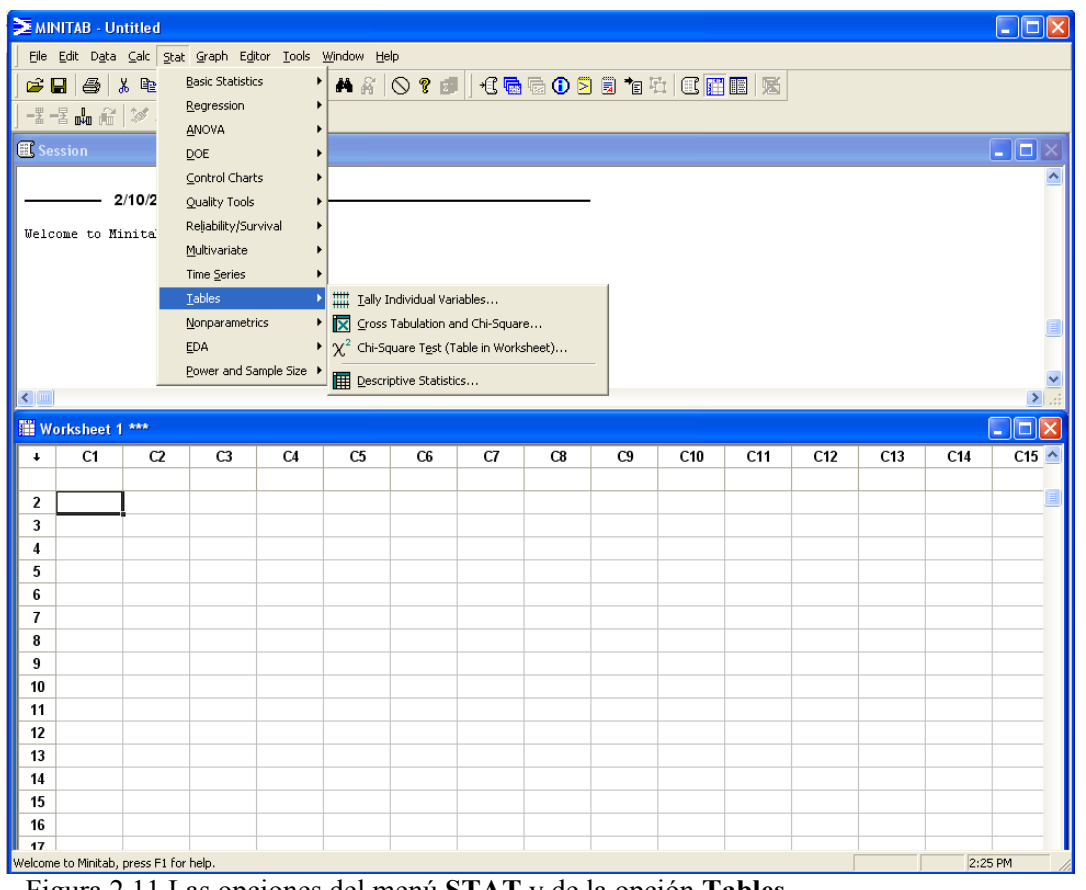

Figura 2.11 Las opciones del menú STAT y de la opción Tables.

En este texto se usaran las opciones: Basic Statistic, Regression, Anova, Tables, Nonparametrics y EDA.

Algunos ejemplos de aplicaciones de estas opciones seran dados en los siguientes capítulos de este texto.

# 2.3.6 El menú Graph

El menú **Graph** contiene opciones que premiten hacer una gran variedad de gráficas estadísticas desde Histogramas hasta gráficas tridimensionales. En la siguiente figura se muestra las opciones del menú **Graph**, y las opciones de la opción *Character Graphs*.

| Distance - Minital - Untitled    |                           |       |      |                       |       |       |     |     |     |      |          |
|----------------------------------|---------------------------|-------|------|-----------------------|-------|-------|-----|-----|-----|------|----------|
| Eile Edit Data Calc Stat         | Graph Editor Tools Window | Help  |      |                       |       |       |     |     |     |      |          |
| 🕞 🖬 🎒 👗 🖻 🖻                      | Scatterplot               | 0 ? 1 | +C 🗟 | G 🛈 🖻                 | 🗐 🐮 🖣 | 1 C 🗖 |     |     |     |      |          |
|                                  | Matrix Plot               |       |      |                       |       |       |     |     |     |      |          |
|                                  | 🥻 Margi <u>n</u> al Plot  |       |      |                       |       |       |     |     |     |      |          |
| E Session                        | Histogram                 |       |      |                       |       |       |     |     |     |      |          |
|                                  | iii Dotplot               |       |      |                       |       |       |     |     |     |      | <u>^</u> |
| 2/10/2004                        | and Leaf                  |       |      |                       |       |       |     |     |     |      |          |
| Welcome to Minitab, p            | 🗴 🛃 Probability Plot      |       |      |                       |       |       |     |     |     |      |          |
|                                  | Empirical CDF             |       |      |                       |       |       |     |     |     |      |          |
|                                  | ¢≬\$ <u>B</u> oxplot      |       |      |                       |       |       |     |     |     |      |          |
|                                  | II Interval Plot          |       |      |                       |       |       |     |     |     |      | _        |
|                                  | Individual Value Plot     |       |      |                       |       |       |     |     |     |      |          |
|                                  | nn Bar Chart              |       |      |                       |       |       |     |     |     |      | _        |
| <                                | Pie Chart                 |       |      |                       |       |       |     |     |     |      | > .:     |
| Workshoot 1 ***                  | Luch Time Series Blat     |       |      |                       |       |       |     |     |     | ſ    |          |
|                                  | Area Graph                | C6    | 67   | <b>C</b> <sup>2</sup> | 60    | C10   | C11 | C12 | C12 | C14  |          |
| + CI CZ                          |                           |       | Cr   | 0                     | 63    | 0.0   | CII | CIZ | CIJ | C14  |          |
| 2                                | _ Contour Plot            | H     |      |                       |       |       |     |     |     |      |          |
| 3                                | ₩ <u>3</u> D Scatterplot  |       |      |                       |       |       |     |     |     |      |          |
| 4                                | SD Surface Plot           |       |      |                       |       |       |     |     |     |      |          |
| 5                                |                           |       |      |                       |       |       |     |     |     |      |          |
| 6                                |                           |       |      |                       |       |       |     |     |     |      |          |
| 7                                |                           |       |      |                       |       |       |     |     |     |      |          |
| 8                                |                           |       |      |                       |       |       |     |     |     |      |          |
| 9                                |                           |       |      |                       |       |       |     |     |     |      |          |
| 10                               |                           |       |      |                       |       |       |     |     |     |      |          |
| 11                               |                           |       |      |                       |       |       |     |     |     |      |          |
| 12                               |                           |       |      |                       |       |       |     |     |     |      |          |
| 14                               |                           |       |      |                       |       |       |     |     |     |      |          |
| 15                               |                           |       |      |                       |       |       |     |     |     |      |          |
| 16                               |                           |       |      |                       |       |       |     |     |     |      |          |
| 17                               |                           |       |      |                       |       |       |     |     |     |      |          |
| Welcome to Minitab, press F1 for | r help.                   |       |      |                       |       |       |     |     |     | 2:26 | PM       |

Figura 2.12. Las opciones del menú Graph.

En la siguiente tabla se describen todas las opciones del menú Graph:

| Opción        | Acción                                                                |
|---------------|-----------------------------------------------------------------------|
| Scatterplot   | Hace un diagrama de dispersión.                                       |
| Matrix Plot   | Hace un plot en forma matricial para mostrar la relación entre varias |
|               | variables.                                                            |
| Marginal Plot | Hace un diagrama de puntos acompañado de histogramas, boxplots o      |

|                       | dotplots de las variables X e Y.                                         |
|-----------------------|--------------------------------------------------------------------------|
| Histogram             | Hace un Histograma.                                                      |
| Dotplot               | Hace un gráfico de puntos de alta resolución.                            |
| Stem-and-Leaf         | Hace un "stem-and-leaf" de un conjunto de datos.                         |
| Probability Plot      | Hace plots de probabilidad.                                              |
| Empirical CDF         | Grafica la función de distribución acumulativa de un conjunto de datos y |
| <b>D</b>              |                                                                          |
| Boxplot               | Hace un "Boxplot".                                                       |
| Interval Plot         | Grafica las medias de varios grupos con sus respectivos intervalos de    |
|                       | confianza.                                                               |
| Individual Value Plot | Hace diagramas de puntos de dos maneras: por variables o por grupos.     |
| Bar Chart             | Hace gráfica de Barras para datos cualitativos.                          |
| Pie Chart             | Hace gráficas circulares.                                                |
| Time Series Plot      | Hace gráficas para datos en series de tiempo.                            |
| Area Graph            | Hace gráficas de áreas.                                                  |
| Contour Plot          | Hace un plot de contorno.                                                |
| 3D Scatterplot        | Hace un digrama de dispersión en tres dimensiones.                       |
| 3D Surface Plot       | Grafica una superficie en 3 dimensiones.                                 |

# 2.3.7 El Menú Editor

El menú **Editor** contiene opciones que permiten editar el contenido de las ventanas de **Session** y **Worksheet**. En particular se puede insertar comentarios en los resultados que aparecen en **session**. También se puede elegir el tipo de letra en que ellos aparecerán. Las opciones del menú dependen de la ventana que está activa.

Cuando la ventana **Worksheet** está activada entonces hay opciones que permiten editar el contenido de las celdas de la hoja de trabajo. En la figura 2.13 se muestran estas opciones:

La siguiente tabla describe las opciones del menú Editor cuando la ventana session está activa.

| Opción                  | Acción                                                          |
|-------------------------|-----------------------------------------------------------------|
| Next Command            | Mueve el cursor al siguiente comando en la ventana session.     |
| Previous Command        | Mueve el cursor al comando anterior en la ventana session.      |
| Enable Command Language | Produce el prompt MTB> de MINITAB.                              |
| Output editable         | Permite que la ventana session pueda ser editada.               |
| Find                    | Encuentra un texto en la ventana session.                       |
| Replace                 | Reemplaza un texto en la ventana session.                       |
| Apply Fonts             | Aplica un tipo de letra dado a los comandos y resultados, a los |
|                         | titulos o a los comentarios.                                    |

| 🚬 МІР                                                                                | IITAB - Ur                 | ntitled                   |                  |                                                             |                            |          |                  |       |          |           |     |     |     |     |       |
|--------------------------------------------------------------------------------------|----------------------------|---------------------------|------------------|-------------------------------------------------------------|----------------------------|----------|------------------|-------|----------|-----------|-----|-----|-----|-----|-------|
| Eile                                                                                 | <u>E</u> dit D <u>a</u> ta | <u>⊂</u> alc <u>S</u> tat | <u>G</u> raph Ed | litor <u>T</u> ools y                                       | <u>W</u> indow <u>H</u> el | lp       |                  |       |          |           |     |     |     |     |       |
| ]                                                                                    | 3   🎒   1<br>2 🕹 🏠         | <br>⊁ ि∎ ि⊟  <br> ≫ ≪,  ∠ | 2 00 M           | Eind<br>Replace<br><u>Go</u> To                             | Ctrl+<br>Ctrl+<br>Ctrl+    | -H<br>-G | <b>9</b>  ] +C 🗟 | G 🛈 🗵 | <b>1</b> | 1   C   E |     |     |     |     |       |
|                                                                                      | ome to Mi                  | 2/10/2004 1               | :24:3<br>ess F.  | Form <u>a</u> t Colu<br><u>C</u> olumn<br><u>W</u> orksheet | nun                        |          |                  |       |          |           |     |     |     |     |       |
|                                                                                      |                            |                           |                  | Insert Cells<br>Insert Row:<br>Insert Colur                 | <u>s</u><br>mns            |          |                  |       |          |           |     |     |     |     |       |
|                                                                                      |                            |                           | Æ                | Move Colum                                                  | nns                        |          |                  |       |          |           |     |     |     |     |       |
|                                                                                      |                            |                           |                  | Define Cust                                                 | om Lists                   |          |                  |       |          |           |     |     |     |     | ~     |
| <                                                                                    |                            |                           |                  | Cli <u>p</u> board S                                        | ettings                    |          |                  |       |          |           |     |     |     |     | >     |
| 🏢 Wo                                                                                 | orksheet 1                 | ***                       |                  |                                                             |                            |          |                  |       |          |           |     |     |     |     |       |
|                                                                                      | C1                         | ~                         | ~                | C4                                                          | C5                         | 6        | C7               | 60    | 60       | C10       | C11 | C12 | C13 | C14 | C15 🔺 |
|                                                                                      | CI                         | 12                        | ີ<br>ພ           | - 04                                                        | G                          | co       | CI               |       | C3       | CIU       | CII | 012 | CIJ | C14 | 0.0   |
|                                                                                      | CI                         | 12                        | 6                |                                                             |                            |          |                  |       |          | CIU       | CIT | CIZ |     | C14 |       |
| 2                                                                                    |                            | 12                        | 6                |                                                             |                            |          |                  |       |          |           |     | 012 |     | C14 |       |
| 23                                                                                   |                            |                           | <u>ц</u>         |                                                             |                            |          |                  |       |          |           |     |     |     |     |       |
| 2<br>3<br>4                                                                          |                            |                           |                  |                                                             |                            |          |                  |       |          |           |     |     |     |     |       |
| 2<br>3<br>4<br>5                                                                     |                            |                           |                  |                                                             |                            |          |                  |       |          |           |     |     |     |     |       |
| 2<br>3<br>4<br>5<br>6<br>7                                                           |                            |                           |                  |                                                             |                            |          |                  |       |          |           |     |     |     |     |       |
| 2<br>3<br>4<br>5<br>6<br>7<br>8                                                      |                            |                           |                  |                                                             |                            |          |                  |       |          |           |     |     |     |     |       |
| 2<br>3<br>4<br>5<br>6<br>7<br>8                                                      |                            |                           |                  |                                                             |                            |          |                  |       |          |           |     |     |     |     |       |
| 2<br>3<br>4<br>5<br>6<br>7<br>8<br>9<br>10                                           |                            |                           |                  |                                                             |                            |          |                  |       |          |           |     |     |     |     |       |
| 2<br>3<br>4<br>5<br>6<br>7<br>8<br>9<br>10<br>11                                     |                            |                           |                  |                                                             |                            |          |                  |       |          |           |     |     |     |     |       |
| 2<br>3<br>4<br>5<br>6<br>7<br>8<br>9<br>10<br>11<br>11                               |                            |                           |                  |                                                             |                            |          |                  |       |          |           |     |     |     |     |       |
| 2<br>3<br>4<br>5<br>6<br>7<br>8<br>9<br>10<br>11<br>12<br>13                         |                            |                           |                  |                                                             |                            |          |                  |       |          |           |     |     |     |     |       |
| 2<br>3<br>4<br>5<br>6<br>7<br>8<br>9<br>10<br>11<br>11<br>12<br>13<br>14             |                            |                           |                  |                                                             |                            |          |                  |       |          |           |     |     |     |     |       |
| 2<br>3<br>4<br>5<br>6<br>7<br>8<br>9<br>10<br>11<br>12<br>13<br>14<br>15             |                            |                           |                  |                                                             |                            |          |                  |       |          |           |     |     |     |     |       |
| 2<br>3<br>4<br>5<br>6<br>7<br>8<br>9<br>10<br>11<br>12<br>13<br>14<br>15<br>16       |                            |                           |                  |                                                             |                            |          |                  |       |          |           |     |     |     |     |       |
| 2<br>3<br>4<br>5<br>6<br>7<br>8<br>9<br>10<br>11<br>11<br>12<br>13<br>14<br>15<br>16 |                            |                           |                  |                                                             |                            |          |                  |       |          |           |     |     |     |     |       |

Figura 2.13. Las opciones del menu Editor cuando la ventana Worksheet está activa.

Cuando la ventana **worksheet** está activa el menú Editor presenta otras alternativas, tales como:

Go To... Mueve el cursor a cualquier celda de la ventana.

Go To Mueve el cursor a la siguiente columna, o a la celda activada.

Format Column Sirve para formatear las columnas.

Adicional a ellas también estan las siguientes opciones que se activan cuando el cursor esta ubicado en la ventana worksheet.

Column Worksheet Insert columns Move columns

Si Enable Comand Language está activado entonces los resultados en la ventana session para el ejemplo 2.2 serán:

MTB > Print C1. **Data Display** 

С1

```
4 7 12 15 17 18 25 13

MTB > Let k1 = SUM(c1*c1)-(SUM(c1)**2)/COUNT(c1)

MTB > Print K1.

Data Display

K1 300.875
```

También hay un menú para editar gráficas, éste permite incluir texto en cualquier parte de la gráfica, al igual que otros objetos gráficos como líneas, rectángulos, círculos, símbolos, etc. Asumiendo que la ventana de gráfica está activa, entonces los íconos del editor de gráficas se obtienen, si se elige la opción *Edit* del menú Editor. Los íconos se agrupan en dos rectángulos que aparecen en la parte derecha de la ventana gráfica.

Las opciones del editor de gráficas también se pueden obtener si se hace un "rigth click" con el "mouse" dentro de la ventana que contiene la gráfica.

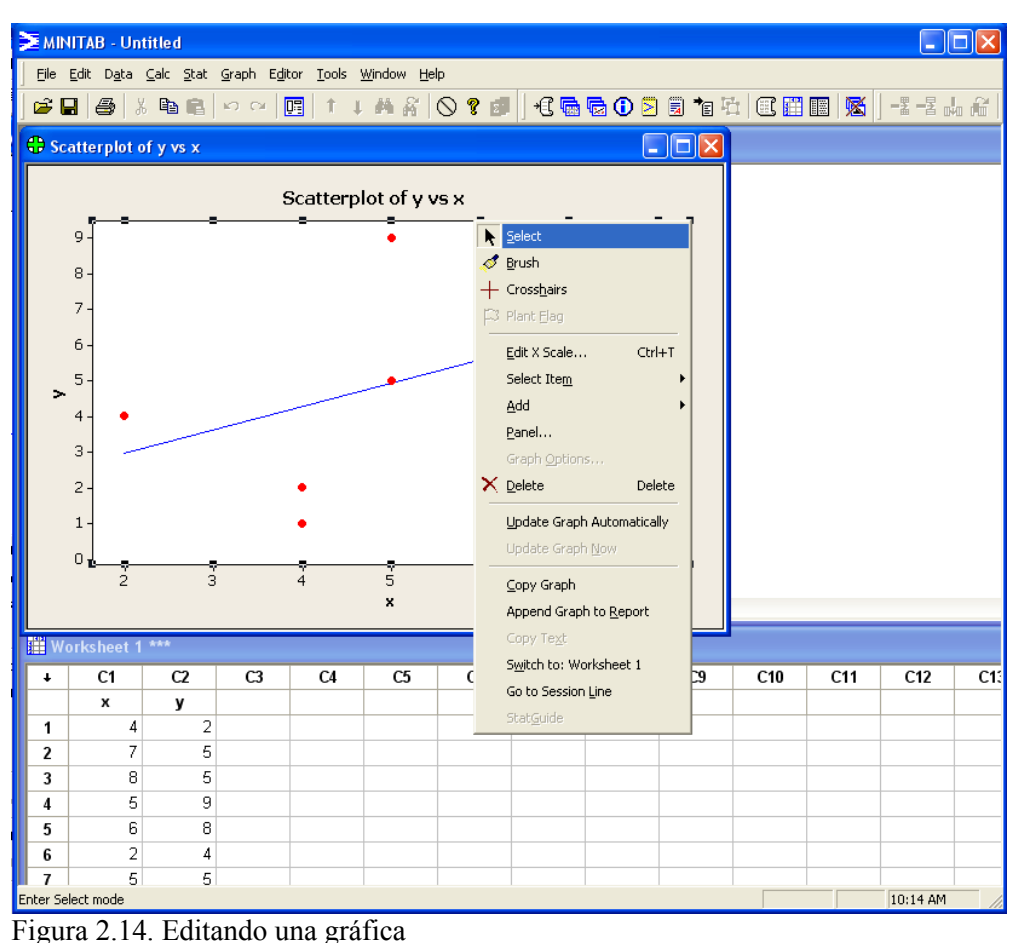

2.3.8 El Menú Tools

| 🚬 МІМ                                                                                                    | ITAB - Un                  | titled                    |                             |                  |                           |                |    |    |    |     |     |           |     |
|----------------------------------------------------------------------------------------------------|----------------------------|---------------------------|-----------------------------|------------------|---------------------------|----------------|----|----|----|-----|-----|-----------|-----|
| Eile                                                                                                    | <u>E</u> dit D <u>a</u> ta | <u>⊂</u> alc <u>S</u> tat | <u>G</u> raph E <u>d</u> it | or <u>T</u> ools | <u>W</u> indow <u>H</u> e | lp             |    |    |    |     |     |           |     |
| File Edit Data Calc Stat Graph Editor       Tools Window H         Image: State State Graph Editor       Microsoft Calcular         Image: Session       Microsoft Calcular         Image: Session       Answers Know         Image: Calcular       Microsoft Calcular         Image: Calcular       Microsoft Calcular         Image: Calcular       Microsoft Calcular         Image: Calcular       Microsoft Calcular         Image: Calcular       Microsoft Calcular         Image: Calcular       Microsoft Calcular         Image: Calcular       Microsoft Calcular         Image: Calcular       Microsoft Calcular         Image: Calcular       Microsoft Calcular         Image: Calcular       Microsoft Calcular         Image: Calcular       Microsoft Calcular         Image: Calcular       Microsoft Calcular         Image: Calcular       Microsoft Calcular         Image: Calcular       Calcular         Image: Calcular       Calcular         Image: Calcular       Calcular         Image: Calcular       Calcular         Image: Calcular       Calcular         Image: Calcular       Image: Calcular         Image: Calcular       Image: Calcular         Image: Calcular <t< th=""><th>er<br/>edgebase</th><th></th><th></th><th>-</th><th></th><th></th><th></th><th></th></t<> |                            |                           |                             |                  |                           | er<br>edgebase |    |    | -  |     |     |           |     |
| W Wa                                                                                                    | orksheet 1                 | ***                       |                             |                  |                           |                |    |    |    |     |     |           |     |
| +                                                                                                    | C1                         | (2                        | C3                          | C4               | C5                        | C6             | C7 | C8 | C9 | C10 | C11 | C12       | C1: |
| <u> </u>                                                                                                    |                            |                           |                             | •.               |                           |                |    |    |    | 0.0 | 0   | 0.12      |     |
| 1                                                                                                    |                            |                           |                             |                  |                           |                |    |    |    |     |     |           |     |
| 2                                                                                                    |                            |                           |                             |                  |                           |                |    |    |    |     |     |           |     |
| 3                                                                                                    |                            |                           |                             |                  |                           |                |    |    |    |     |     |           |     |
| 4                                                                                                    |                            |                           |                             |                  |                           |                |    |    |    |     |     |           |     |
| 5                                                                                                    |                            |                           |                             |                  |                           |                |    |    |    |     |     |           |     |
| 6                                                                                                    |                            |                           |                             |                  |                           |                |    |    |    |     |     |           |     |
| $\frac{1}{2}$                                                                                                    |                            |                           |                             |                  |                           |                |    |    |    |     |     |           |     |
| 8                                                                                                    |                            |                           |                             |                  |                           |                |    |    |    |     |     |           |     |
| 9<br>10                                                                                                    |                            |                           |                             |                  |                           |                |    |    |    |     |     |           |     |
| 11                                                                                                    |                            |                           |                             |                  |                           |                |    |    |    |     |     |           |     |
| 12                                                                                                    |                            |                           |                             |                  |                           |                |    |    |    |     |     |           |     |
|                                                                                                    |                            | = 1 (                     |                             |                  |                           |                |    |    |    |     |     | 11.00.11  |     |
| Welcome                                                                                                    | to Minitab, p              | press F1 for              | help.                       |                  |                           |                |    |    |    |     |     | ]11:39 AM | 11. |

Figura 2.15. Las opciones del menú Tools.

Las opciones del menú Tools son descritas en la siguiente tabla.

| Opción               | Acción                                                                |
|----------------------|-----------------------------------------------------------------------|
| Microsoft Calculator | Activa la calculadora de Microsoft.                                   |
| Notepad              | Activa el editos de notepad.                                          |
| Windows Explorer     | Activa el explorador de ventanas.                                     |
| Answer Knowledgebase | Conecta a la pagina de MINITAB                                        |
| Contact Us           | Conecta a la pagina de MINITAB en contactos                           |
| Toolbars             | Permite modificar la barra de menú.                                   |
| Status Bar           | Esconde la barra de estatus en la ventana de Minitab.                 |
| Costumize            | Permite modificar la barra de menú.                                   |
| Options              | Permite modificar las configuraciones de ventanas y procedimientos de |
|                      | Minitab.                                                              |
| Manage Profiles      | Permite administrar los profiles.                                     |

# 2.3.9 El Menú Window

El menú **Window** contiene opciones que permiten organizar las ventanas de **MINITAB**. Este menú aparece en todo programa hecho para WINDOWS.

En la Figura 2.15 se muestran las opciones del menú **Window.** Al final del menú aparecen las ventanas que se han trabajado últimamente y que pueden ser activadas con un click del "mouse". Las opciones del menú **Window** cuando está activa la ventana de **worksheet** son descritas en la siguiente tabla.

| Opción               | Acción                                                                         |  |  |  |  |  |  |
|----------------------|--------------------------------------------------------------------------------|--|--|--|--|--|--|
| Cascade              | Arregla las ventanas de Minitab para que todas las barras co                   |  |  |  |  |  |  |
|                      | títulos aparezcan.                                                             |  |  |  |  |  |  |
| Tile                 | Arregla las ventanas de Minitab para que todas ellas aparezcan en la pantalla. |  |  |  |  |  |  |
| Minimize All         | Reduce todas las ventanas a íconos que son puestos en la parte inferior.       |  |  |  |  |  |  |
| Restore Icons        | Restaura los íconos en la pantalla.                                            |  |  |  |  |  |  |
| Arrange Icons        | Ordena los íconos de Minitab en la parte inferior de la pantalla.              |  |  |  |  |  |  |
| Refresh              | Muestra nuevamente las ventanas de Minitab.                                    |  |  |  |  |  |  |
| Close all graphs     | Cierra todas las ventanas gráficas.                                            |  |  |  |  |  |  |
| Update all graph now | Permite actualizar todas las gráficas luego de cambiar uno o varios datos.     |  |  |  |  |  |  |

| ≥ MIN                                                                                     | ITAB - UI                  | ntitle d                  |                            |                   |                  |                   |        |          |       |       |     |     |     |     |        |
|-------------------------------------------------------------------------------------------|----------------------------|---------------------------|----------------------------|-------------------|------------------|-------------------|--------|----------|-------|-------|-----|-----|-----|-----|--------|
| Eile                                                                                      | <u>E</u> dit D <u>a</u> ta | <u>⊆</u> alc <u>S</u> tat | <u>G</u> raph E <u>d</u> i | tor <u>T</u> ools | Window He        | lp                |        |          |       |       |     |     |     |     |        |
| -<br>  🚅 🛛                                                                                |                            | X 🗈 🖻                     |                            |                   | ⊆ascade          | •                 |        | e o s    | 🗒 🌬 🖟 | - C 📰 |     |     |     |     |        |
|                                                                                           |                            |                           | a .                        |                   | <u>T</u> ile     |                   |        |          |       |       |     |     |     |     |        |
| ] =≦ =                                                                                    | ià dùa đượ                 |                           | 0                          |                   | Minimize         | -<br>Minimize All |        |          |       |       |     |     |     |     |        |
| 🕄 Se                                                                                      |                            |                           |                            |                   | <u>R</u> estore  | Icons             |        |          |       |       |     |     |     |     |        |
|                                                                                           |                            |                           |                            |                   | Arrange          | Icons             |        |          |       |       |     |     |     |     | ^      |
| II —                                                                                      | 2                          | 2/10/2004                 | 1:24:30 P                  | м —               | Refresh          |                   |        | <u> </u> |       |       |     |     |     |     | _      |
|                                                                                           |                            |                           |                            |                   |                  | 1.5.1             |        |          |       |       |     |     |     |     |        |
| weic                                                                                      | ome co Mi                  | inican, pi                | ress ti I                  | or nerp.          |                  | i Graphs          |        |          |       |       |     |     |     |     |        |
|                                                                                           |                            |                           |                            |                   |                  | HII Graphs No     |        |          |       |       |     |     |     |     |        |
|                                                                                           |                            |                           |                            |                   | <u>1</u> Sessio  | n                 | Ctrl+M |          |       |       |     |     |     |     |        |
|                                                                                           |                            |                           |                            |                   | 2 Projec         | t Manager         | Ctrl+I |          |       |       |     |     |     |     |        |
|                                                                                           |                            |                           |                            |                   | ✓ <u>3</u> Works | heet 1 ***        | Ctrl+D |          |       |       |     |     |     |     | e      |
|                                                                                           |                            |                           |                            | -                 |                  |                   |        |          |       |       |     |     |     |     | _      |
|                                                                                           |                            |                           |                            |                   |                  |                   |        |          |       |       |     |     |     |     | × *    |
|                                                                                           |                            |                           |                            |                   |                  |                   |        |          |       |       |     |     |     |     |        |
| 1911 W (                                                                                  | orksheet 1                 | ***                       |                            |                   |                  |                   |        |          |       |       |     |     |     |     | _ IF X |
|                                                                                           |                            |                           |                            |                   |                  |                   |        |          |       |       |     |     |     |     |        |
| ÷                                                                                         | C1                         | C2                        | СЗ                         | C4                | C5               | C6                | C7     | C8       | C9    | C10   | C11 | C12 | C13 | C14 | C15 🛆  |
| ÷                                                                                         | C1                         | C2                        | СЗ                         | C4                | C5               | C6                | C7     | C8       | C9    | C10   | C11 | C12 | C13 | C14 | C15 🛆  |
| +                                                                                         | C1                         | C2                        | СЗ                         | C4                | C5               | C6                | C7     | C8       | C9    | C10   | C11 | C12 | C13 | C14 | C15    |
| +<br>2<br>3                                                                               | C1                         | C2                        | C3                         | C4                | C5               | C6                | C7     | C8       | C9    | C10   | C11 | C12 | C13 | C14 | C15    |
| +<br>2<br>3<br>4                                                                          | C1                         | C2                        | СЗ                         | C4                | C5               | C6                | C7     | C8       | C9    | C10   | C11 | C12 | C13 | C14 | C15 A  |
| ↓<br>2<br>3<br>4<br>5                                                                     | C1                         | C2                        | C3                         | C4                | C5               | C6                | C7     | C8       | C9    | C10   | C11 | C12 | C13 | C14 | C15 ^  |
| ↓<br>2<br>3<br>4<br>5<br>6<br>7                                                           | C1                         | C2                        | C3                         | C4                | <u>C5</u>        | C6                | C7     | C8       | C9    | C10   | C11 | C12 | C13 | C14 | C15    |
| +<br>2<br>3<br>4<br>5<br>6<br>7<br>8                                                      | C1                         | C2                        | C3                         | C4                | C5               | C6                | C7     | C8       | C9    | C10   | C11 | C12 | C13 | C14 | C15 <  |
| +<br>2<br>3<br>4<br>5<br>6<br>7<br>8                                                      | C1                         | C2                        | C3                         | C4                | C5               | C6                | C7     | C8       | C9    | C10   | C11 | C12 | C13 | C14 | C15 <  |
| +<br>2<br>3<br>4<br>5<br>6<br>7<br>8<br>9                                                 | C1                         | C2                        |                            | C4                | C5               | C6                | C7     | C8       | C9    | C10   | C11 | C12 | C13 | C14 | C15 <  |
| ↓<br>2<br>3<br>4<br>5<br>6<br>7<br>8<br>9<br>10<br>11                                     | C1                         | C2                        | C3                         | C4                | C5               | C6                | C7     | C8       | C9    | C10   | C11 | C12 | C13 | C14 |        |
| ↓<br>2<br>3<br>4<br>5<br>6<br>7<br>8<br>9<br>10<br>11<br>11                               | C1                         |                           | C3                         | C4                | C5               | C6                | C7     |          | C9    | C10   | C11 | C12 | C13 | C14 |        |
| ↓<br>2<br>3<br>4<br>5<br>6<br>7<br>8<br>9<br>10<br>11<br>11<br>12<br>13                   | C1                         |                           | C3                         |                   | C5               |                   |        |          | C9    | C10   | C11 | C12 | C13 | C14 |        |
| ↓<br>2<br>3<br>4<br>5<br>6<br>7<br>8<br>9<br>10<br>11<br>11<br>12<br>13<br>14             | C1                         |                           |                            |                   |                  |                   |        |          | C9    | C10   | C11 | C12 | C13 | C14 |        |
| +<br>2<br>3<br>4<br>5<br>6<br>7<br>8<br>9<br>10<br>11<br>11<br>12<br>13<br>14<br>15       | C1                         |                           |                            |                   | C3               |                   |        |          |       | C10   | C11 | C12 | C13 | C14 |        |
| +<br>2<br>3<br>4<br>5<br>6<br>7<br>8<br>9<br>10<br>11<br>11<br>12<br>13<br>14<br>15<br>16 | C1                         |                           |                            |                   | C5               |                   |        |          |       | C10   | C11 | C12 | C13 | C14 |        |
| ↓<br>2<br>3<br>4<br>5<br>6<br>7<br>8<br>9<br>10<br>11<br>12<br>13<br>14<br>15<br>16<br>17 | C1                         |                           |                            |                   | C5               |                   |        |          |       | C10   | C11 | C12 | C13 | C14 |        |

Además de estas opciones, también hay: Session, Project Manager y Worksheet and Graphs.

Figura 2.16. Las opciones del menú Window. 2.3.10 El Menú Help

El menú **Help** contiene opciones que dan ayuda acerca del uso de los comandos de **MINITAB**. Esta opción también es típica de todo programado de WINDOWS. Comparado con otros programas estadísticos la ayuda de **MINITAB** es bastante fácil de usar y además muy completa. La Figura 2.16 muestra todas las opciones de **Help**, y en la siguiente tabla se describen cada una de las opciones de dicho menú:

| Opción                     | Acción                                                      |
|----------------------------|-------------------------------------------------------------|
| Help                       | Muestra el contenido de la ayuda de MINITAB.                |
| Search Help                | Busca ayuda por el tipo de palabra seleccionado.            |
| How to use help            | Muestra como usar Help en Microsoft Windows.                |
| StatGuide                  | Para usar la guia de MINITAB.                               |
| Search the StatGuide       | Para buscar en la guia de MINITAB.                          |
| How to use the StatGuide   | Muestra como usar la guia de MINITAB.                       |
| Tutorials                  | Da información básica a cerca de lo que usted necesita para |
|                            | empezar a usar MINITAB.                                     |
| Search Tutorials           | Muestra la secuencia de cómo usar Minitab para realizar     |
|                            | ciertas acciones.                                           |
| Session Comand Help        | Abre el archivo de ayuda de los comandos en MINITAB.        |
| Search Session Comand Help | Buscar comandos que se usan en la ventana session de        |
|                            | MINITAB.                                                    |
| Minitab on the Web         | Activa el browse del Web y se conecta a MINITAB.            |
| About Minitab              | Da información acerca de la versión y el dueño de MINITAB   |

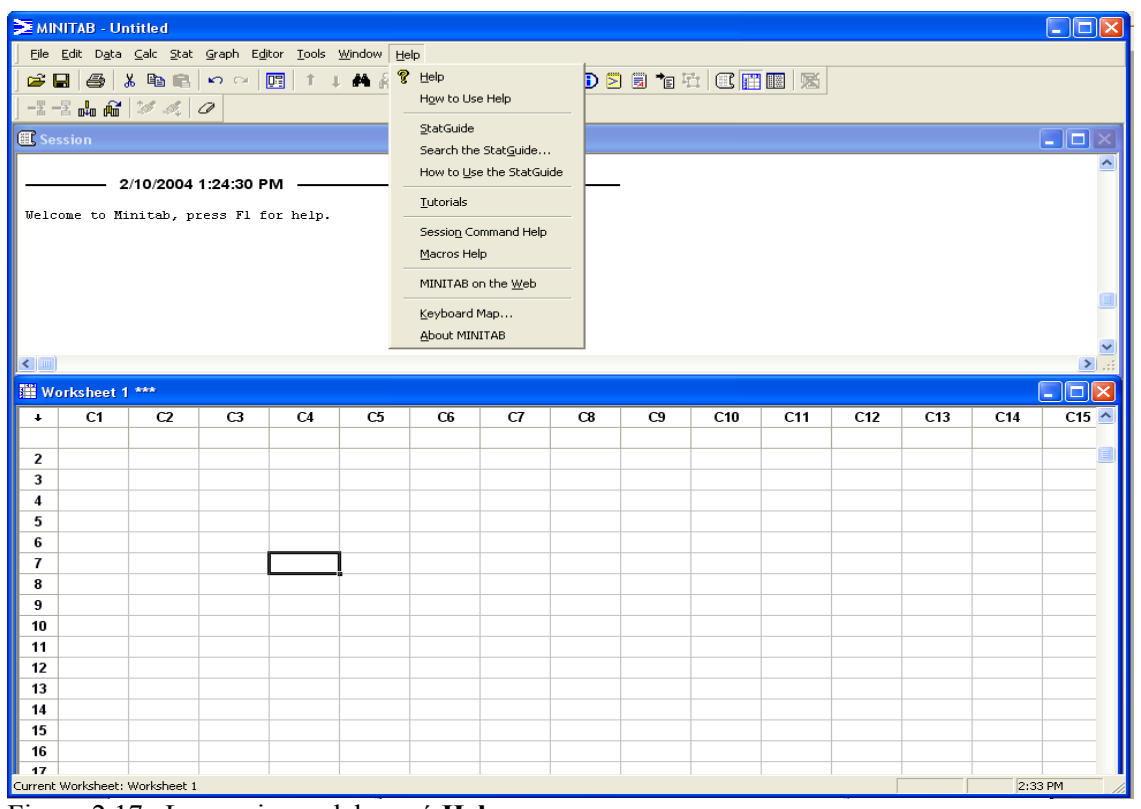

Figura 2.17. Las opciones del menú Help.

En la siguiente figura se muestra la ventana de ayuda para todos los comandos de **MINITAB**.

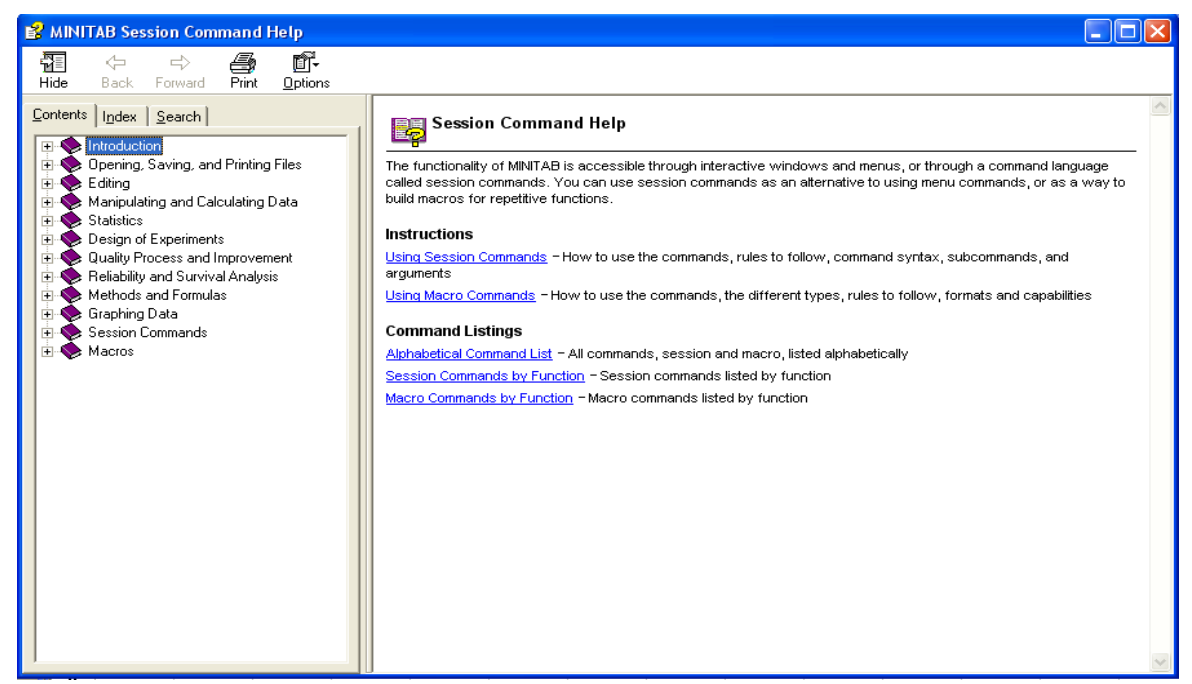

Figura 2.18. Ventana de Ayuda de todos los comandos de MINITAB

Esta figura muestra la ventana de ayuda para el comando stem-and-leaf.

| 💕 MINITAB Session Command Help                                                                                                    |                                                                                                    |  |  |  |  |
|----------------------------------------------------------------------------------------------------|----------------------------------------------------------------------------------------------------|--|--|--|--|
| Hide Back Forward Print <u>O</u> ption:                                                                                                    | \$                                                                                                    |  |  |  |  |
| <u>C</u> ontents In_dex Search<br>Type in the word(s) to search for:<br>stem and leaf ▼ ▶                                                                                                    | STEM-AND-LEAF (character)         see also         Character Graphs > Stem-and-Leaf                                                    |  |  |  |  |
| List Topics Display Select topic: Found: 27                                                                                                    | Command Syntax<br>STEM-AND-LEAF CC Displays a separate stem-and-leaf plot for each<br>C                                                |  |  |  |  |
| STEM-AND-LEAF ( MINITAB 1<br>Stem-and-Leaf (Gra MINITAB 2                                                                                                    | BY         Displays a separate scan-and-isati plot for each level in C           TRIM         Trims all values beyond the inner fences |  |  |  |  |
| Stem-and-Lear MINITAB 3<br>Choosing the right MINITAB 4<br>Stem and Leaf TOC MINITAB 5                                                                                                    | INCREMENT K Specifies the distance between two lines of the display                                                                    |  |  |  |  |
| rovides a display that is similar to a histogram, but uses the actual numbers to create the display.                                                                                                    |                                                                                                    |  |  |  |  |
| □ Search previous results       This command works in standard graphics mode or high-resolution graphics mode. That is, if you are working in the Session window, you do not need to enter the command GSTD before using STEM-AND-LEAF. |                                                                                                    |  |  |  |  |

Figura 2.19. Ventana de Ayuda acerca de "stem-and-leaf".

# 2.4 Entrada y Manipulación de datos en MINITAB

Hay dos maneras de entrar datos en **MINITAB**. Primero usando la ventana **Data** y segundo usando comandos en la ventana **session**.

#### 2.4.1 Entrando datos usando la hoja de trabajo.

En este caso se escribe el dato en una celda activa de la hoja de trabajo. Una celda activa es aquella con el borde más oscuro. Una vez que se ha escrito el dato se oprime **Enter**, esto hace que el valor entrado sea aceptado. La celda activa se mueve a la derecha o hacia abajo dependiendo de la dirección de la flecha.

Los datos pueden ser entrados por filas o por columnas. Las columnas representan valores de una variable y si se desea ponerles nombre, esto se hace en la celda inmediatamente debajo del número de la columna.

Si los datos están en otro formato, provienen de otra aplicación, o están disponibles en la Internet, bastará copiar ("copy") los datos de la fuente y pegarlos ("paste") en la hoja de trabajo.

#### 2.4.2 Entrando datos usando comandos en la ventana session.

Hay dos maneras de hacer esto:

#### a) Usando el comando SET

En este caso se entran los datos de una sola variable. Por ejemplo, supongamos que tenemos las edades de una familia de 6 miembros que van a ser colocados en la columna C1, llamada **Edades**. Los comandos que se deben escribir serán:

```
MTB> NAME C1 'Edades'
MTB> SET C1
DATA> 6 9 12 15 37 34
DATA> END
```

#### b) Usando el comando READ

Esto es conveniente cuando se tienen varias variables. Por ejemplo, supongamos que además de las edades de los miembros de la familia tenemos sus pesos. Los comandos que se deben escribir serán:

```
MTB> NAME C1 'Edades' C2 'Pesos'
MATB> READ C1 C2
DATA> 6 55
DATA> 9 70
DATA>12 95
DATA>15 130
DATA>37 180
DATA>34 155
DATA> END
```

#### 2.5 Mostrando los datos

Para ver los datos en la ventana **session** de tal manera que aparezcan junto con los resultados se puede hacer de dos maneras.

- A) Se elige el menú Data, y luego la opción Display Data.
   B) Usanda el comunda da línea print. Ací en el ciemple enterio.
- B) Usando el comando de línea **print.** Así en el ejemplo anterior el comando **PRINT C1 C2,** producirá:

| Row | Edades | Peso |
|-----|--------|------|
| 1   | 6      | 55   |
| 2   | 9      | 70   |
| 3   | 12     | 95   |
| 4   | 15     | 130  |
| 5   | 37     | 180  |
| 6   | 34     | 155  |

# 2.6 Guardando los datos

Se elige el menú **File** y de allí la opción *Save Worksheet As* (si es la primera vez que son entrados los datos) o **Save Worksheet** (si los datos ya han sido entrados anteriormente). La ventana de dialogo, correspondiente a *Save Worksheet As*, para los datos del ejemplo anterior que van a ser guardados en el archivo **familia**, del folder **libro** que tiene formato de **MINITAB**, será como se presenta en la Figura 2.19.

El archivo quedará guardado automáticamente en el subdirectorio **Mtbwin**. Si se desea guardarlo en cualquier otro lugar oprimirse en la flecha al lado de **Save in** que lo llevará al lugar deseado. En este caso se guardó en **libro**, propiamente el archivo guardado se llama **familia.mtw**. Los datos también pueden ser guardados en otro tipo de formato, el cual se elige en **Save as type**.

## 2.7 Abriendo un archivo de datos

Los datos que se van a analizar pueden estar de antemano en un archivo, el cual puede estar en formato de **MINITAB** o en otro tipo de formato, o bien puede haber sido entrado usando un editor de texto.

Para llamar al archivo que está en formato de **MINITAB** se elige el menú **File** y luego la opción *Open Worksheet*. Por ejemplo, para llamar a los datos del ejemplo anterior que están en el archivo **familia**, la ventana de diálogo se muestra en la figura 2.20

| Save Worksheet                                    | t As                                                                                                    |                                                                                                    |                                                                                                    |                                                                                                    | ? 🗙                                                                                                    |
|---------------------------------------------------|----------------------------------------------------------------------------------------------------|----------------------------------------------------------------------------------------------------|----------------------------------------------------------------------------------------------------|----------------------------------------------------------------------------------------------------|----------------------------------------------------------------------------------------------------|
| Save in:                                          | 🗀 Data                                                                                                    |                                                                                                    | •                                                                                                    | + 🗈 💣 📰 -                                                                                                    |                                                                                                    |
| My Recent<br>Documents<br>Desktop<br>My Documents | Meet MINITAB<br>ABCSales<br>Acid<br>Acid<br>Acid1<br>Acid2<br>Acid2<br>Alfalfa<br>Auto<br>Autogage<br>Autogage<br>Batteries<br>Bears<br>Bears2<br>Beetle | Billiard<br>Bloodsugar<br>Boxcox<br>Bpcapa<br>Bwcapa<br>Camshaft<br>Camshaft2<br>Cap<br>Cap<br>Carpet<br>Cartoon<br>Cassette<br>Cassette<br>Cassette<br>Cassette<br>Cassette<br>Cassette | Cholest<br>Cholestc<br>Cholestc<br>Circuit<br>Cities<br>Coating<br>Cranksh<br>Crankshd<br>Crankshd | Deodoriz<br>Deodoriz2<br>Diameter<br>Docs<br>Drive<br>Employ<br>Energycost<br>Essay<br>Essay<br>Exercise<br>Exh_aov<br>Exh_aov<br>Exh_grph<br>Exh_grph<br>Exh_grph | Exh_reg<br>Exh_stal<br>Exh_tab<br>Exh_tab<br>Eyecolor<br>Fa<br>Fabric<br>Fabric<br>Fabric1<br>Factopt<br>Falls<br>Falls<br>Fastenei<br>Fastenei<br>Fals<br>Fastenei<br>Famertc<br>Furnace |
| My Computer                                       | <                                                                                                    |                                                                                                    |                                                                                                    |                                                                                                    | >                                                                                                    |
| My Network                                        | File name:<br>Save as type:                                                                                                    | familia<br>Minitab                                                                                                    |                                                                                                    | •                                                                                                    | Save<br>Cancel                                                                                                    |
| Places                                            |                                                                                                    |                                                                                                    |                                                                                                    |                                                                                                    | Help                                                                                                    |
|                                                   |                                                                                                    |                                                                                                    |                                                                                                    |                                                                                                    | Description                                                                                                    |
|                                                   |                                                                                                    |                                                                                                    |                                                                                                    |                                                                                                    |                                                                                                    |

Figura 2.19. Ventana de diálogo para guardar un archivo de datos.

Si el archivo de datos no está en formato de **MINITAB** entonces se elige el tipo de archivo que contiene los datos en **file of type** y luego se oprime **option**s para elegir una forma particular de lectura de los datos.

# 2.8 Imprimiendo los datos

Asumiendo que la ventana **Worksheet** está activa, se elige el menú **File** y luego la opción *Print Worksheet*. La ventana de dialogo saldrá como se muestra en la Figura 2.21.

| Open Workshe                                      | et                                                                                                    |                                                                                                    |                                                                                                    |                                                                                                    | ? 🗙                                                                                                    |
|---------------------------------------------------|----------------------------------------------------------------------------------------------------|----------------------------------------------------------------------------------------------------|----------------------------------------------------------------------------------------------------|----------------------------------------------------------------------------------------------------|----------------------------------------------------------------------------------------------------|
| Look in:                                          | 🗀 Data                                                                                                    |                                                                                                    | •                                                                                                    | + 🗈 💣 🎟+                                                                                                    |                                                                                                    |
| My Recent<br>Documents<br>Desktop<br>My Documents | Cities<br>Coating<br>Cranksh<br>Cranksh<br>Dates<br>Dates2<br>Dates3<br>Dates3<br>Defects<br>Defects2<br>Defects2<br>Deodoriz2<br>Deodoriz2<br>Diameter<br>Diameter<br>Diameter<br>Docs | Energycost<br>Essay<br>Essay<br>Exercise<br>Exh_aov<br>Exh_grph<br>Exh_grph<br>Exh_gr<br>Exh_gr<br>Exh_regr<br>Exh_stat<br>Exh_tabl<br>Exh_tabl<br>Exh_tabl<br>Exh_tabl<br>Est_color<br>Fa<br>Fabric | Falls<br>Familia<br>Fastener<br>Flamertd<br>Furnace<br>Furnace<br>Furntemp<br>Ga<br>Gageaiag<br>Gageaiag<br>Gageaiag<br>Gagenest<br>Gagenest<br>Gagenest<br>Gafball | Grades<br>Grades2<br>Hcc<br>Heartdrug<br>Hiloclos<br>Hilotemp<br>Hospital<br>Icu<br>Insulate<br>Key<br>Lake<br>Lightbul<br>Mil Liver | Market<br>Marketd<br>Marriage<br>Mcapa<br>Measure<br>Meatloaf<br>Mixopt<br>Mixopt<br>Mncapa<br>Mnorm<br>Newmarl<br>Optdes<br>Optdes<br>Optdes3<br>Moxygen |
| My Network<br>Places                              | File name:<br>Files of type:                                                                                                    | familia<br>Minitab (*.mtw; *.m<br>Description                                                                                                    | npi)<br>ptions Pre                                                                                                    | view                                                                                                    | Open<br>Cancel<br>Help<br>e Open                                                                                                    |

Figura 2.20. Ventana de diálogo para abrir un archivo de datos.

# 2.9 Usando Proyectos

El uso de archivos proyecto de **MINITAB**, los cuales llevan la extensión **.mpj** es de gran utilidad. Estos son archivos que contienen un gran número de hojas de trabajo, también contienen los resultados en la ventana **session** y las ventanas gráficas. Es decir, contiene todo el trabajo que se ha hecho hasta ese momento. Suponiendo que más tarde uno desea trabajar con otro conjunto de datos, añadir algún análisis estadístico o algún gráfico lo único que tiene que hacer es llamar al proyecto que contendrá todo el trabajo realizado hasta ese momento y luego se añaden las cosas nuevas. Por ejemplo, el contenido de un proyecto **tarea1.mpj**, puede contener 3 ventanas de datos: clase97.mtw, familia.mtw y divorcio.mtw, dos ventanas gráficas: el histograma de la variable créditos de clase97.mtw y el plot de peso versus edades de familia.mtw y una ventana session.

| Data Window Print Options                    |
|----------------------------------------------|
| ✓ Print Row Labels                           |
| 🔽 Print Column Labels (i.e. C1)              |
| 🔽 Print Column Names                         |
| 🔽 Print Grid Lines                           |
| Column Names and Labels:                     |
| C Left Justified                             |
| C Centered                                   |
| C Right Justified                            |
| Numeric Right Justified; Text Left Justified |
| Title:                                       |
|                                              |
| Help OK Cancel                               |

Figura 2.21. Ventana de diálogo para imprimir los datos de una hoja de trabajo

Para guardar un proyecto se usa la opción **Save project** (si el proyecto ya fue guardado anteriormente) o **Save project as** del menú **File.** Para llamar a un proyecto que ha sido guardado anteriormente se usa la opción **Open Project**, del menú **File.**